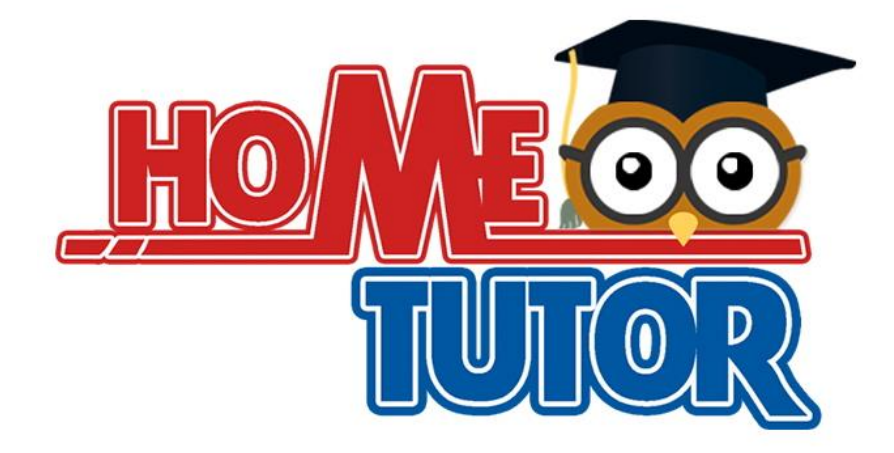

# PANDUAN PENGGUNA HOMETUTOR

Pengaktifan Akaun

www.hometutor.com.my

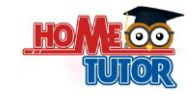

### Pengaktifan Akaun

#### Arahan

- 1. Untuk mengaktifkan akaun HomeTutor anda, anda haruslah mendapatkan kod pengaktifan akaun dengan membuat pembayaran kepada HomeTutor.
- 2. Klik pada butang teks "**Pengaktifan Akaun**" pada menu halaman utama untuk mendapatkan halaman-halaman yang perlu dilengkapkan bagi pengesahan akses HomeTutor.
- 3. Terdapat 3 halaman yang perlu dilengkapkan bagi proses pengaktifan akaun:
  - 3.1. Portal Pengaktifan Ibubapa.
  - 3.2. Portal Lengkap Ibubapa.
  - 3.3. Maklumat Penuh Anak

#### 3.1. Halaman Portal Pengaktifan Ibubapa

1. Klik butang Untuk mendapatkan halaman Portal Pengaktifan Ibubapa. Halaman akan dipaparkan seperti rajah dibawah.

|                                      | L                                                                                                    |                           | •     |
|--------------------------------------|----------------------------------------------------------------------------------------------------|---------------------------|-------|
| <b>^</b>                             | PORTAL PENGAKTIFAN                                                                                                    | IBUBAPA                   |       |
| <b>a</b>                             |                                                                                                    | 🔒 Kata Laluan, minima 5   | huruf |
| ID ibubapa (huruf dan nombor sahaja) |                                                                                                    | 🔒 Tulis semula kata lalua | an    |
|                                      | and the second second sec |                           |       |
|                                      | 4                                                                                                    |                           |       |
|                                      |                                                                                                    |                           |       |

- 2. Sila lengkapkan maklumat pada ruangan yang disediakan.
  - a) Ikon yang bertanda merah adalah ruangan yang WAJIB diisi.
  - b) Ini bermaksud semua ruangan pada halaman ini adalah WAJIB diisi.
- 3. Sila masukkan kod pengaktifan yang sah pada ruangan yang disediakan. Anda akan dibekalkan dengan kod pengaktifan 16 karakter (kombinasi huruf dan digit) dan setiap kotak terdapat 4 karakter yang perlu diisi. Berikut adalah antara maklumat yang akan dipaparkan sebaik sahaja kod pengaktifan anda dimasukkan:
  - a) Mesej peringatan "**Maaf, kod pengaktifan salah**" akan dipaparkan jika kod yang dimasukkan adalah salah, tidak sah atau telah digunakan.
  - b) Jika tiada ralat yang dipaparkan, maka kod pengaktifan anda adalah sah.

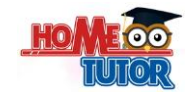

- 4. Seterusnya masukkan ID pengguna ibubapa/penjaga. ID pengguna ibubapa/penjaga seharusnya:
  - a) mengandungi kombinasi huruf dan digit yang unik yang tidak kurang daripada
    5 huruf/digit. Contoh ID pengguna ibubapa/penjaga adalah 'salmah78' atau 'rizal007' atau 'kheng13'.
  - b) mudah diingati oleh anda.
- 5. Sila masukkan "password" atau katalaluan yang diinginkan. Katalaluan ini akan digunakan semasa proses log masuk ke sistem.
- 6. Klik butang **SETERUSNYA** atau butang untuk ke halaman seterusnya (Portal Lengkap Ibubapa).

## 3.2. Portal Lengkap Ibubapa

1. Klik butang untuk dapatkan halaman **Portal Lengkap Ibubapa**.

| ۲    | Benjamin Kheng      |      | ۲ | Lelaki                                       | • |
|------|---------------------|------|---|----------------------------------------------|---|
| ۲    | Kheng               |      | ۲ | Malaysia                                     | • |
| ۲    | 880912145509        |      |   | 35, Jalan Desa Seputeh 4, Taman Desa Seputeh |   |
| ۲    | hazmin@djati.com.my |      |   |                                              |   |
| 12-0 | 9-1988              | HOME |   |                                              |   |
| ۲    | Elizabeth Hsui      | 1075 |   |                                              |   |
| 6    | 0134768890          | 0    | ۲ | Kuala Lumpur                                 |   |
| ç    | 0389241173          |      | ۲ | Kuala Lumpur                                 | • |
| e    | 0389241856          |      | ۲ | Malaysia                                     | • |
| e    | 0389241809          |      | ۲ | 58000                                        |   |

- 2. Sila lengkapkan maklumat pada ruangan yang disediakan.
  - a) Ikon yang bertanda merah adalah ruangan yang **WAJIB** diisi.
  - b) Pastikan tiada simbol "-" diletakkan pada ruangan kad pengenalan.
- 3. Sila masukkan alamat emel yang sah.
  - a) Mesej peringatan "**Maaf, email (adbgb@yahoo.com) telah wujud**" jika emel yang dimasukkan adalah tidak sah atau telah digunakan.
- 4. Klik butang **SETERUSNYA** atau butang<sup>(20)</sup>untuk ke halaman seterusnya (Maklumat Penuh Anak).Setelah maklumat telah dilengkapkan.

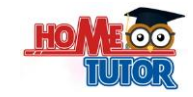

## 3.3. Maklumat Penuh Anak

|                      | Ł               |                      |               |  |
|----------------------|-----------------|----------------------|---------------|--|
| М                    | AKLUMAT PENUH A | NAK                  |               |  |
| Nigina12             |                 | Nigina Kheng         | Nigina Kheng  |  |
| ******               |                 | Nigina 📎             |               |  |
| •••••                | 6 Cor 6 6       | 8                    | •             |  |
| nigina1433@yahoo.com | <b>A A</b>      | Sekolah Kebangsaan B | rickfields 1  |  |
|                      |                 | Tabun 2              | Lower Primary |  |

- 2. Sila lengkapkan maklumat pada ruangan yang disediakan.
  - a) Ikon yang bertanda merah adalah ruangan yang WAJIB diisi.
- 3. Sila masukkan ID pengguna anak anda. ID pengguna anak anda seharusnya:
  - a) mengandungi kombinasi huruf dan digit yang unik yang tidak kurang daripada
    5 huruf/digit. Contoh ID pengguna anak adalah 'danial2000' atau 'mastura1' atau 'Nigina12'.
  - b) mudah diingati oleh anda.
- 4. Sila masukkan "password" atau katalaluan yang diinginkan. Katalaluan ini akan digunakan semasa proses log masuk ke sistem.
- 5. Sila pilih tahun/tingkatan. Secara automatik, jenis pakej akan dipaparkan berdasarkan tahun/tingkatan yang dipilih.
- 6. Klik butang **SETERUSNYA** atau butang vuntuk ke halaman selesai.
- 7. Klik butang Hantar untuk proses pengesahan maklumat yang telah dilengkapkan.

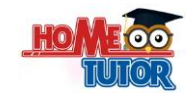

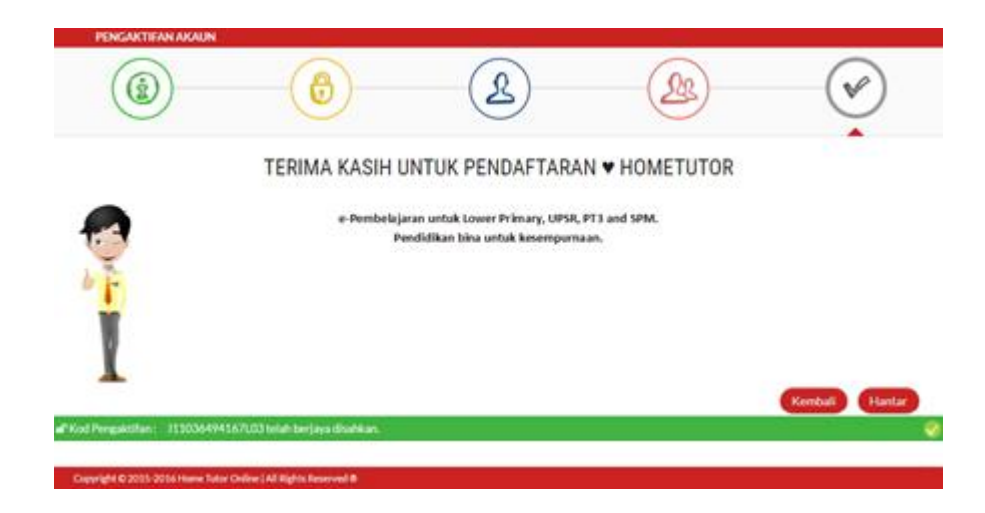

- 9. E-mel pengesahan akan dihantar kepada akaun ibu bapa setelah pengaktifan dilaksana dan disahkan.
- 10. Pengguna ibubapa atau anak boleh menggunakan ID dan katalaluan masing-masing yang telah didaftarkan untuk melayari sistem HomeTutor.

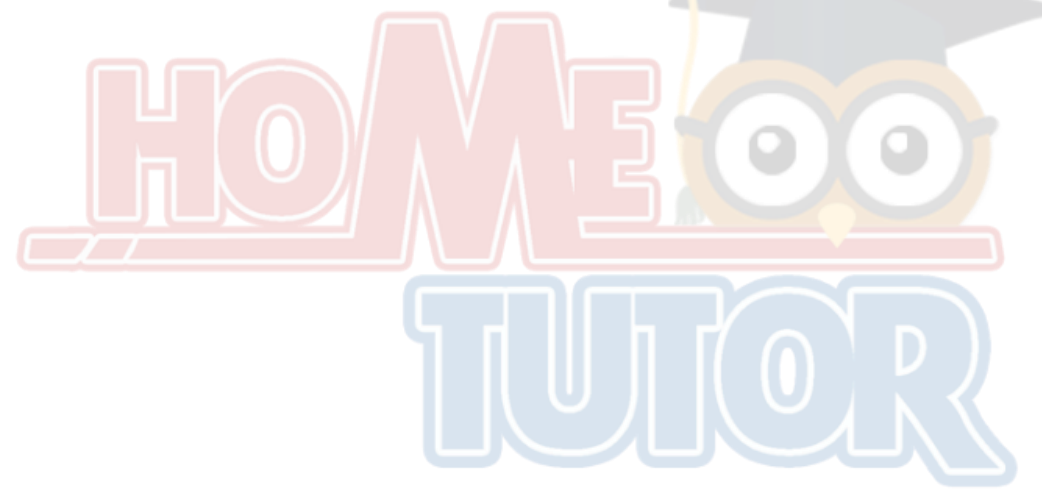